123 reporterご利用にあたり、ユーザ登録が必要です。以下の手順で手続きを行ってください。

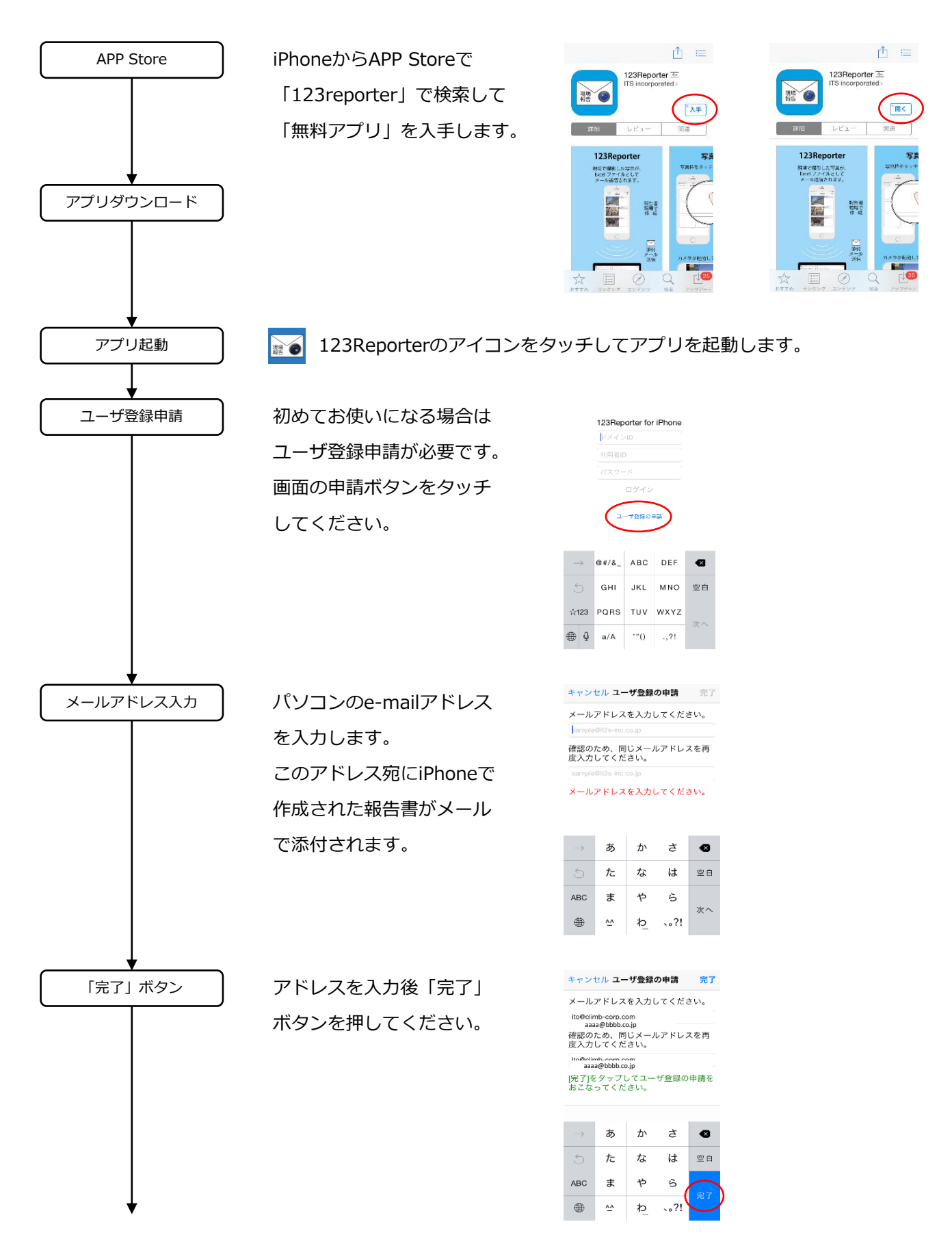

## 123Reporter登録手順

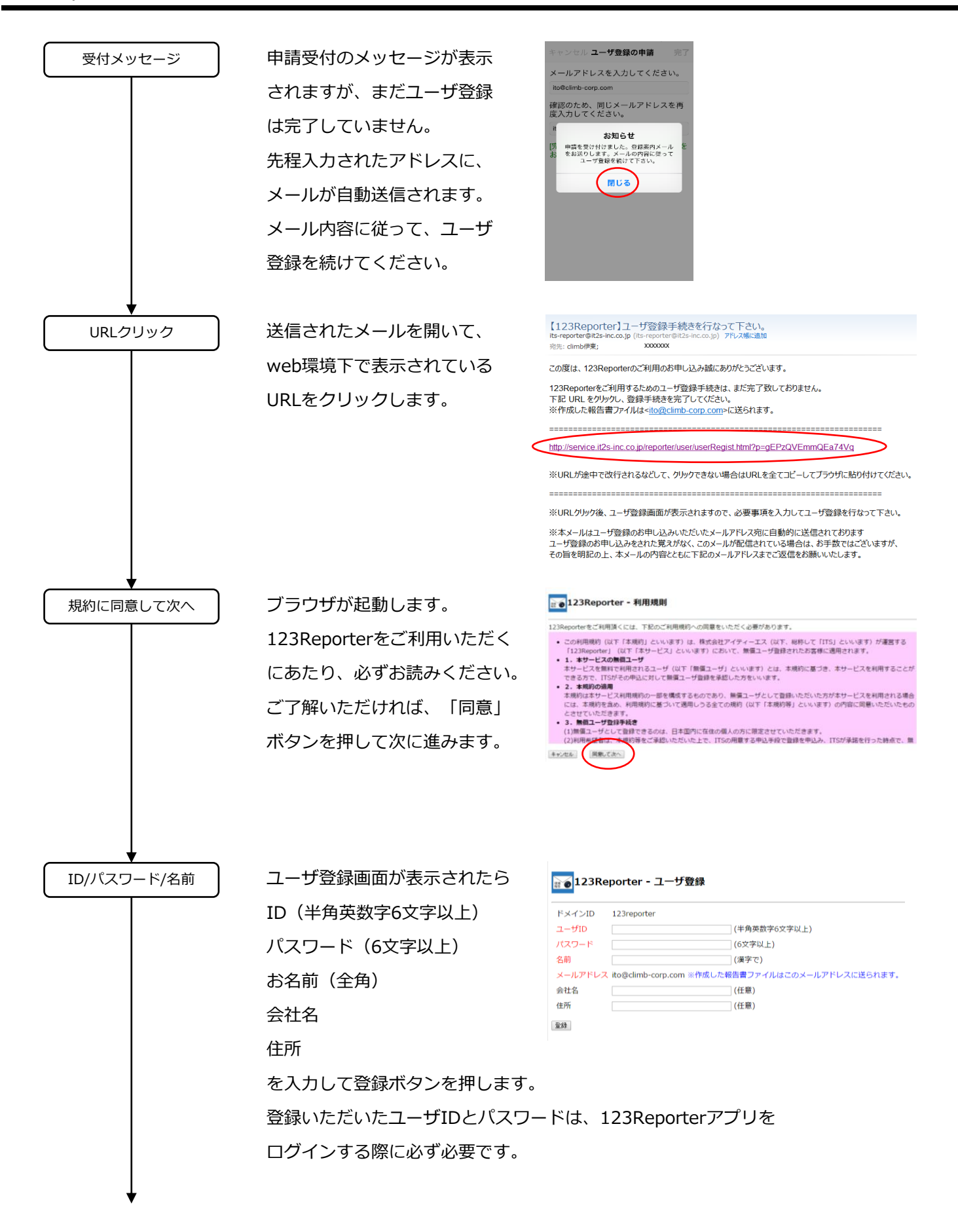

## 123Reporter登録手順

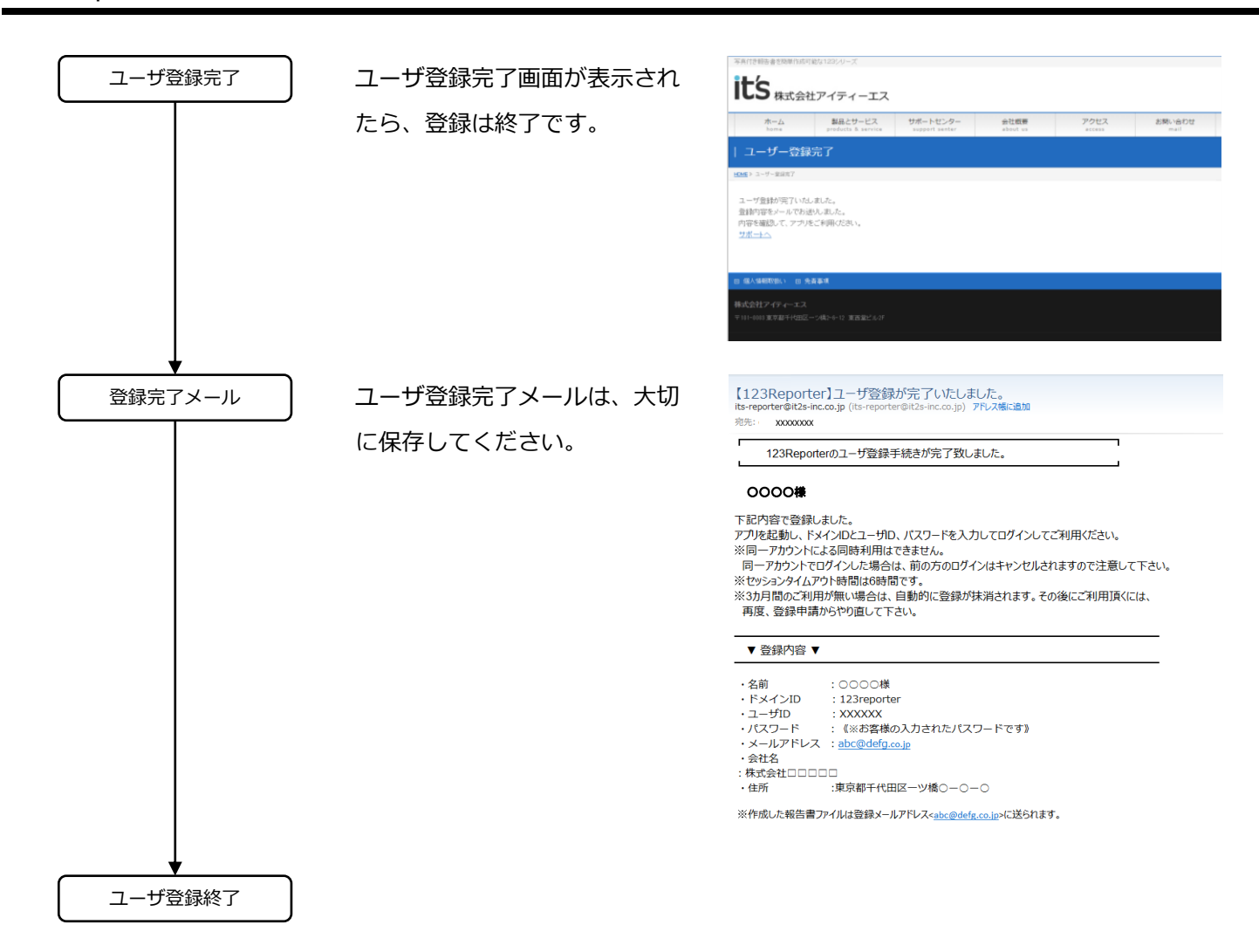